# TZ-AVL19 ----User Manual

| Items    | Contents                               |  |
|----------|----------------------------------------|--|
| Keywords | Vehicle Terminal, GPRS, RFID, Commands |  |
| Abstract | Explain the AVL_19 using method        |  |

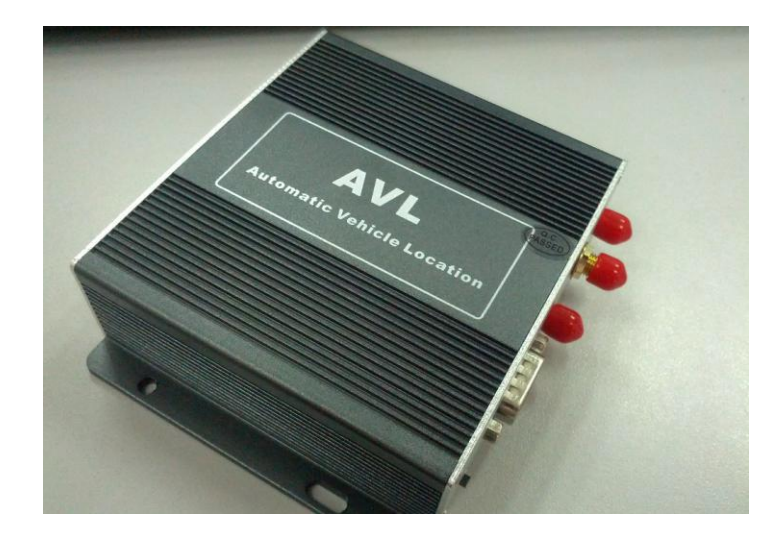

#### Content

| 1. Product Overview                                               |    |
|-------------------------------------------------------------------|----|
| 1.1. Key Features                                                 | 3  |
| 1.2. Specification                                                | 4  |
| 1.3. Outside feature                                              | 5  |
| 1.3.1. Socket and Switch                                          | 5  |
| 1.3.2. I/O ports                                                  | 6  |
| 1.3.3. LED Indicators                                             | 7  |
| 1.3.4. Connect to the external peripheral by Serial Port          | 8  |
| 1.3.5. Detect Car ON/OFF                                          | 9  |
| 1.3.6. Connect Relay to control the Car Oil/Power (Port 21/22/23) |    |
| 1.3.7. Connect to the fuel sensor to detect the fuel.(port 17/18) | 11 |
| 2. How to use the Product                                         | 13 |
| 2.1. Prophase to prepare                                          | 13 |
| 2.2. How to use command by SMS                                    | 14 |
| 2.2.1. Use the GPRS function                                      | 15 |
| 2.2.2. Set the sleep mode                                         |    |
| 2.2.3. Set the interval time of SMS position                      |    |
| 2.3.4 Set the data mode                                           | 16 |
| 2.3.5 Set Double-talk function                                    | 17 |
| 2.3.6 Other useful commands                                       | 17 |
| 3. Alarm type                                                     | 17 |
| 4. GPRS protocol                                                  |    |
| 5. SMS instruction list                                           |    |
| 6. Update the firmware of the AVL                                 |    |

#### 1. Product Overview

AVL19 is a GPS/GSM/GPRS tracking device which is specially developed and designed for vehicle real-time tracking and security. With superior GPS and GPRS modules, AVL19 has good sensitivity and stable performance. It can get accurate GPS fix even in remote places.

AVL19 also has the function of RFID card management, which can manage various frequency RFID card, including 125 KHz and 13.56 MHz, UHF and 2.4 GHz, 433MHz. It is compatible with tracking and RFID management platform developed by TZONE DIGITAL. It has extensive application value in the field of intelligent wireless management.

#### 1.1. Key Features

#### > GPS

High sensitive SIRFIV Star GPS Chipset module Locate single waypoint or track continuously Locate at preset time interval or real time Live tracking on map Odometer

#### ≻ GSM

GPRS/SMS connection; Get messages as SOS, low power, speed alarm, geo-fence alarm, etc. Send low power notification when battery will die out Remote control via mobile phone or computer TCP/UDP protocol Twoway conversation

#### ≻ I/O

6 digital input, 3 digital output, 2 analog input, 4 serial port and 1 mini USB port Cut off engine instantly or in on-off mode when someone drives vehicle Send power disconnection alarm when someone cuts off power line Turn on or off door-lock Measure oil, water temperature and air temperature Detect on/off status such as engine, ACC, doors etc. Monitor environment voice Connect serial port devices such as camera

#### ≻ RFID

Support for multiple frequency RFID card including 125 KHz or 13.56 MHz or UHF or 2.4 GHz or 433MHz

Support external various RFID reader as 125 KHz or 13.56 MHz or UHF or 13.56 G reader

Custom communication protocol

#### > Others

Set parameters via mobile phone or configuration software Built-in motion sensor; Sleep when no motion Detect working status periodically like hear-beat rate 32M memory Rechargeable li-polymer battery Compatibles with tracking and RFID management platform SD card storage function (Options)

#### 1.2. Specification

| Feature                        | Characteristics                                    |
|--------------------------------|----------------------------------------------------|
| Dimension                      | 118mm*93mm*31mm                                    |
| N.W                            | 260g                                               |
| Exterior Power Supply          | DC 9V – 36V                                        |
| Inner lithium battery          | DC 3.7V                                            |
| Standby time                   | About 72 hours                                     |
| Work time                      | About 12 hours                                     |
| Exterior GSM antenna           | Receive GSM signal better                          |
| Exterior GPS antenna           | Receive GPS signal better                          |
| Operating Temperature<br>Range | -20°C to +60°C                                     |
| Humidity                       | Up to 75% non-condensing                           |
| Position accuracy              | 10–15 meters                                       |
| GSM chip                       | Supports 4 frequency GSM 850/900/1800 /1900MHz     |
| GPS chip                       | Sirf-Star IV (super-sensitivity and high accuracy) |
| Button                         | 4 buttons                                          |
| GPRS Protocol                  | TCP/UDP                                            |
| Position Accuracy              | 10-15 meters                                       |

| Hot Start            | 1 second                                                                                                    |
|----------------------|----------------------------------------------------------------------------------------------------|
| Warm Start           | 38 seconds                                                                                                    |
| Cold Start           | 42 seconds                                                                                                    |
| Exterior GSM antenna | Receive GSM signal better                                                                                                    |
| Exterior GPS antenna | Receive GPS signal better                                                                                                    |
| RFID Antenna socket  | Connect Exterior RFID Antenna                                                                                                    |
| LED light            | 3 LEDs indicates GSM signal, GPS signal, power<br>on and GSM module, charge LEDs                                                                          |
| I/O Port             | <ul><li>6 digital input(2 positive input, 4 negative input),</li><li>3 digital output,2 analog input ,4 serial port and 1</li><li>mini USB port</li></ul> |
| Motion Sensor        | Built-in                                                                                                    |
| Flash Memory         | 32Mb flash (save more than 16,000 points)                                                                                                    |
| Microphone/speaker   | High sensitivity                                                                                                    |

## 1.3. Outside feature

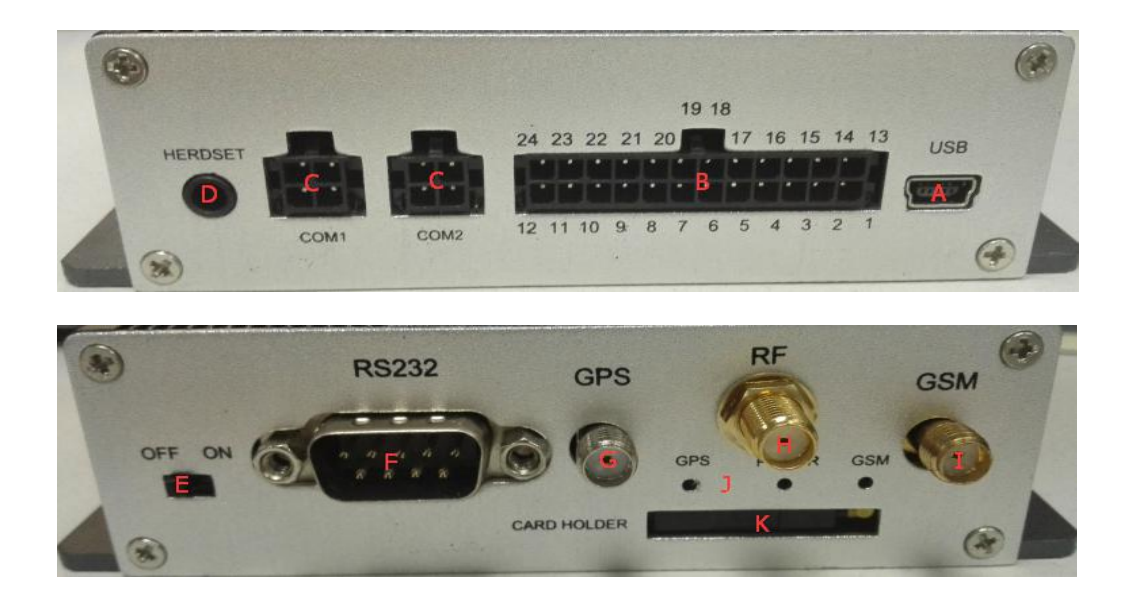

# 1.3.1.Socket and Switch

| Hardware               | Function                                   |
|------------------------|--------------------------------------------|
| A. USB Port            | Support "USB Converter" to update firmware |
| B. I/O Sockets         | Expanding function, as below               |
| C. Serial port 1       | Connect to the external peripheral         |
| C. Serial port 2       | Connect to the external peripheral         |
| D. Headset             | Connect the microphone and headset         |
| E. Switch              | Turn on /off the unit                      |
| F. Serial port 3       | Connect to the external peripheral         |
| G. GPS Antenna socket  | Connect Exterior GPS Antenna               |
| H. RFID Antenna socket | Connect Exterior RFID Antenna              |
| I. GSM Antenna socket  | Connect Exterior GSM Antenna               |
| J. Three LED           | GPS Led, Power& tremble Led, GSM Led       |
| K. SIM Card Holder     | Hold a SIM card                            |

# 1.3.2. I/O ports

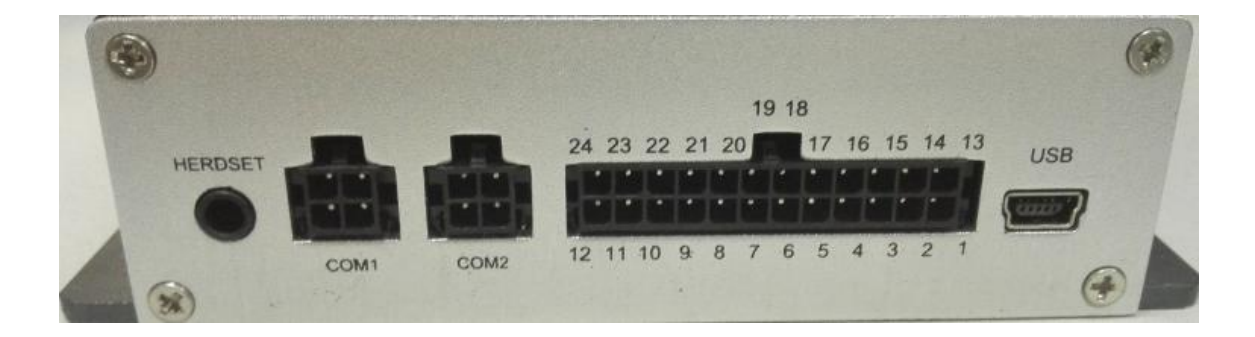

#### The function is as below:

| NO.    | Function                          |                     |
|--------|-----------------------------------|---------------------|
| I/O 01 | GND                               |                     |
| I/O 02 | GND                               |                     |
| I/O 03 | RS232-TX                          | Serial Input Port 1 |
| I/O 14 | VCC(+5V)                          |                     |
| I/O 15 | RS232-RX                          |                     |
| I/O 04 | VCC(+5V)                          |                     |
| I/O 05 | Connect to the temperature sensor | r                   |

| I/O 06 | Digital input 2  |
|--------|------------------|
| I/O 07 | Digital input 1  |
| I/O 08 | Button C         |
| I/O 09 | Button B         |
| I/O 10 | Button A         |
| I/O 11 | SOS Button       |
| I/O 12 | CAN_L            |
| I/O 13 | VCC(+12)         |
| I/O 16 | GND              |
| I/O 17 | ADB              |
| I/O 18 | ADA              |
| I/O 19 | GND              |
| I/O 20 | GND              |
| I/O 21 | Digital output 2 |
| I/O 22 | Digital output 1 |
| I/O 23 | Digital output 3 |
| I/O 24 | CAN_H            |

Note: The port with no mark is reserved for customization.

# 1.3.3. LED Indicators

| LED         | State                             | Description           |
|-------------|-----------------------------------|-----------------------|
| GPS         | light 0.1s dark 2.9s              | GPS Signal Well       |
| Indicator   | light 1s dark 2s                  | No GPS Signal         |
| (Blue LED)  | light 0.5s dark 0.5s              | GPS Fault             |
| Tremble     | light 0.1s dark 0.1s              | System Initial        |
| Indicator & | always light                      | On Tremble & Charging |
| Power (Red  |                                   |                       |
| LED)        |                                   |                       |
|             | always dark                       | No Tremble&           |
|             |                                   | Charging full         |
| GSM         | light 0.1s dark 0.1s              | System Initial        |
| Indicator   | light 0.1s dark 2.9s              | GSM Signal Well       |
| (Green LED) | light 1s dark 2s                  | No GSM Signal         |
|             | always dark                       | No SIM Card Or Bad    |
|             |                                   | SIM Card              |
|             | light 0.1s dark 0.1s (flash three | Call Ring             |
|             | times)                            |                       |
|             | always light                      | In A Call             |
|             | light 0.1s dark 0.3s (flash five  | Send A SMS            |
|             | times)                            |                       |

TZ-AVL19 user manual

| light 0.1s dark 0.3s (flash five times) | Receive A SMS   |
|-----------------------------------------|-----------------|
| light 0.1s dark 1s                      | Connect to GPRS |

When AVL is in work mode, if GSM signal is in good state, the green LED will flash, similarly, if GPS signal is in good state, the blue LED will flash, if the green LED is not flashing, that indicates the GSM signal is not good, if the blue LED is not flashing, then you should check if there is something upon the GPS antenna top. Further, if you find the three LEDs are dark, maybe the AVL entered into "sleep-mode" or there is no power in the AVL unit.

### 1.3.4.Connect to the external peripheral by Serial Port

The AVL19 have four Serial ports, they have the same function, depending on the demand, can increase external peripheral function.

# Serial port 1 / 2 (Can connect camera or 125KHz or UHF or 13.56MHz or 2.4G RFID Reader or UHF102)

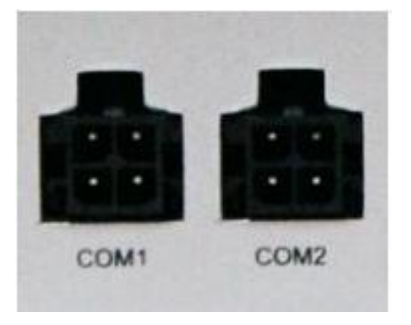

| GND  | VCC | GND  | VCC |
|------|-----|------|-----|
| RXD  | TXD | RXD  | TXD |
| COM1 |     | COM2 |     |

Serial port 3(Port 2/3/14/15) (Can be connected to an external 125KHz RFID Reader)

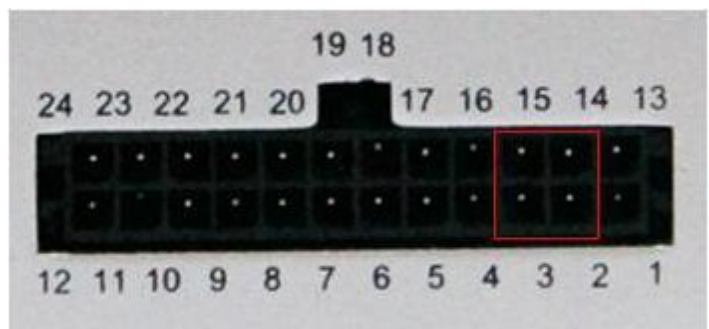

Serial port 4 (Can be connect to printer)

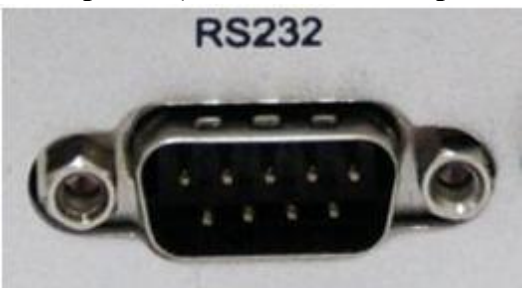

#### 1.3.5. Detect Car ON/OFF

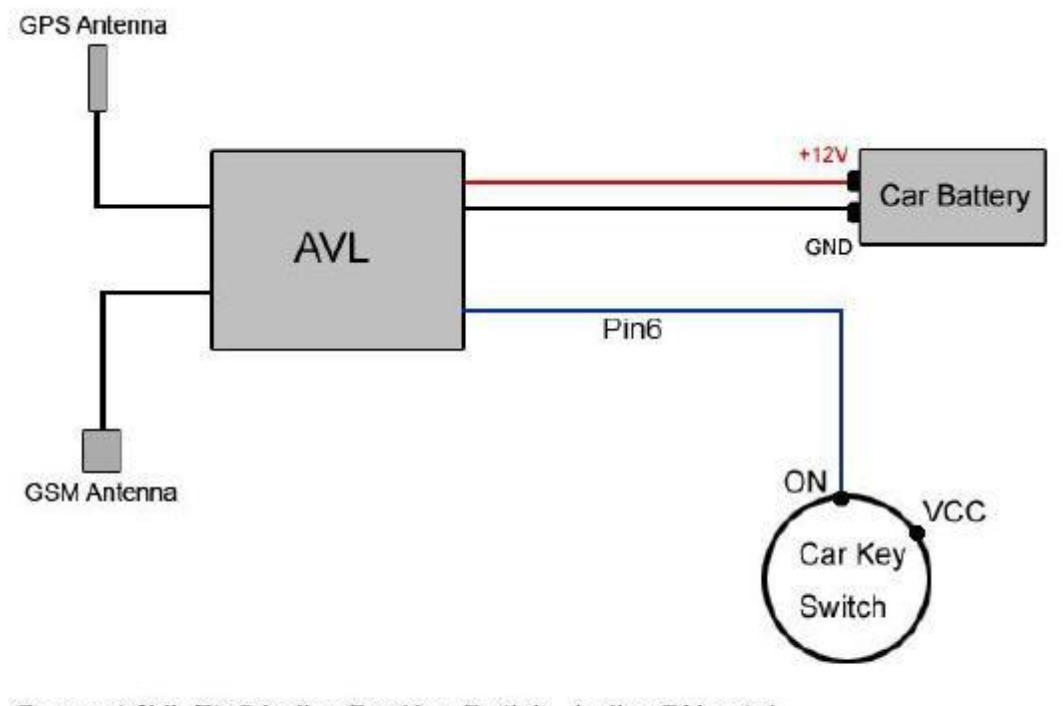

Connect AVL Pin6 to the Car Key Switch, to the ON point. When Car Switch On, AVL will send Alarm to Server, type is 52 When Car Switch Off, AVL will send Alarm to Server, type is 53 When finish this connect, in every GPRS data will have the state of Engine

#### 1.3.6. Connect Relay to control the Car Oil/Power (Port 21/22/23)

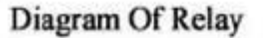

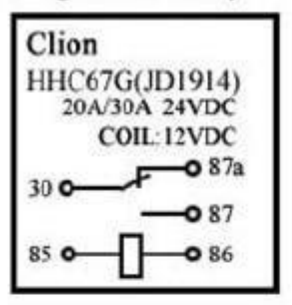

Step:

- 1.Connect AVL pin 13 to Car Battery +12V
- 2.Connect AVL pin 01 to GND
- 3.Cut off the circle of Car Engine
- 4.Relay port 30 and port 87a connect to Car Engine
- 5.Relay port 85 connect to Car Battery +12V power
- 6.Relay port 86 connect to AVL08 pin 22

Diagram Of AVL09

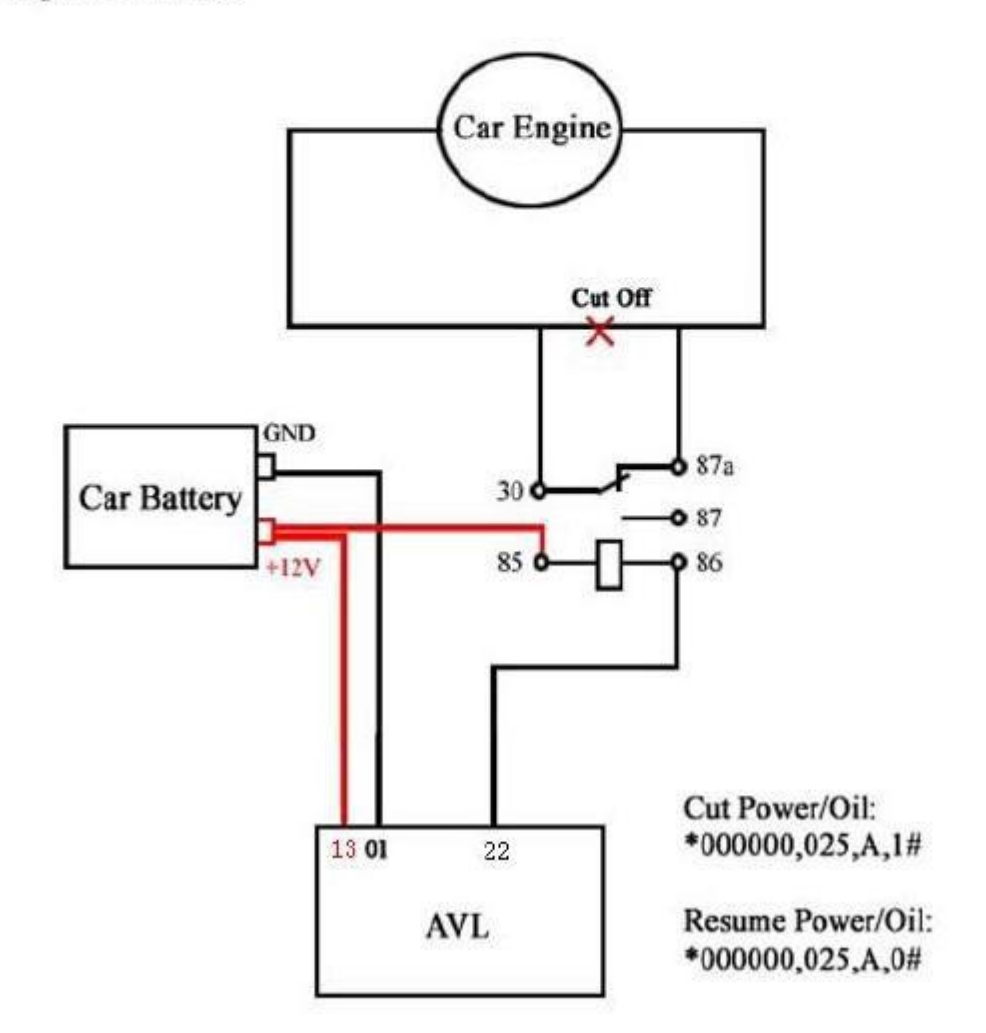

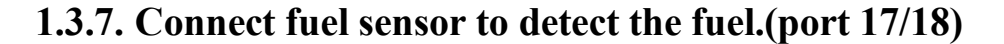

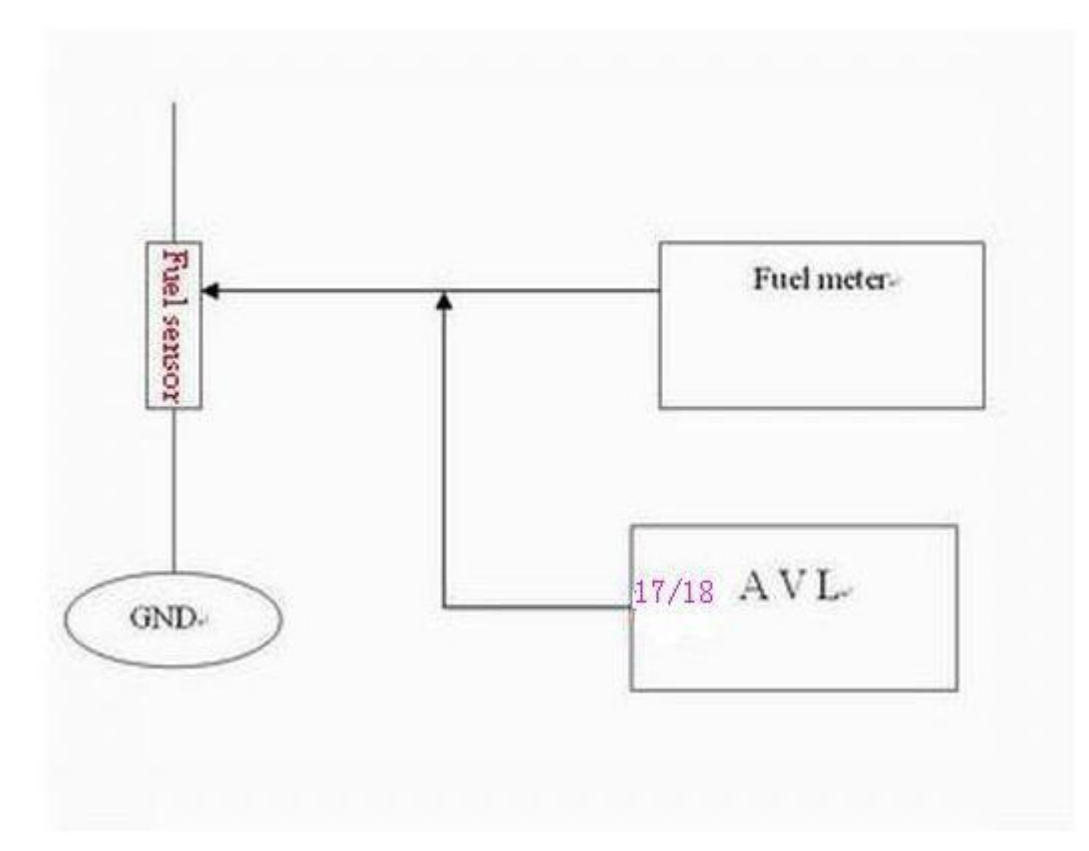

Our AVL can get the voltage by the AD collection and according to the voltage change to know the fuel level in the tank. As the fuel tank in different car is different, you need to find out the different relation between the voltage and fuel. Our AVL can collect the voltage from 0-18V. It means that if you want to know the fuel leave in the fuel tank, so you should work out the coordinate relation between voltage and fuel in your server. When the GPRS data come to the server, the server works out fuel level in the tank by analyzing the GPRS data.

TZ-AVL19 user manual

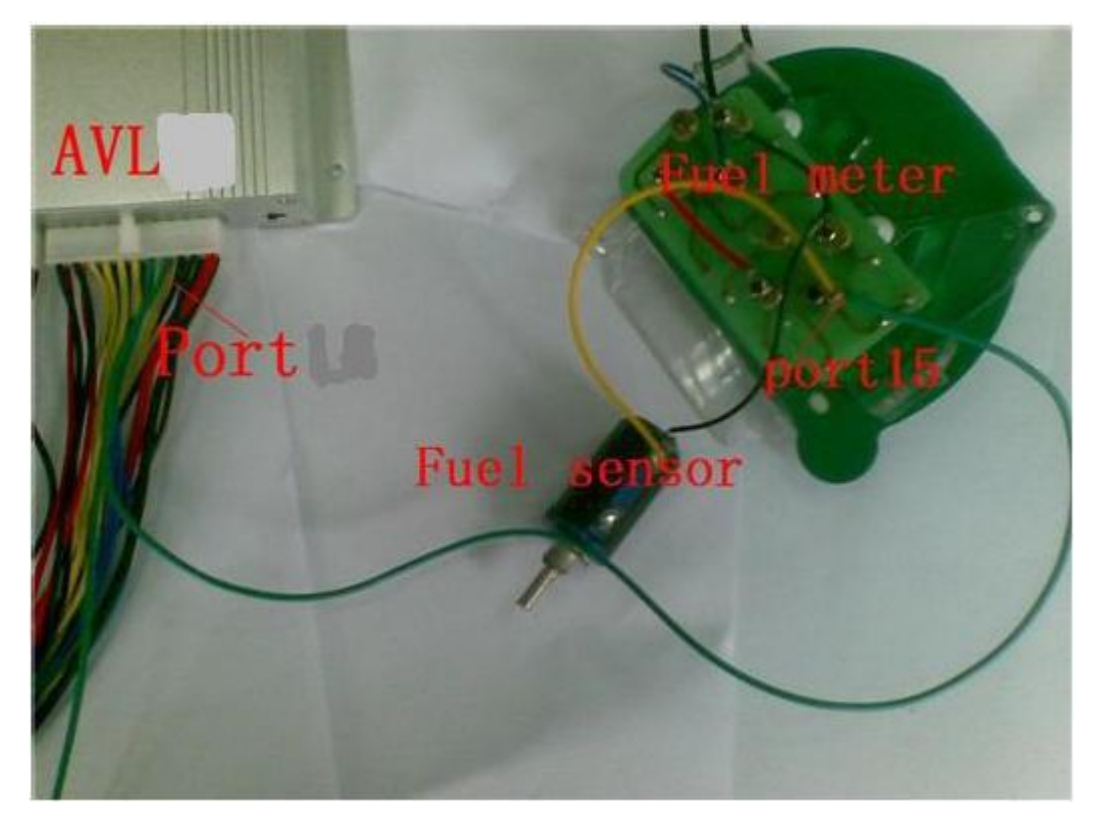

Picture 1 (How to connection)

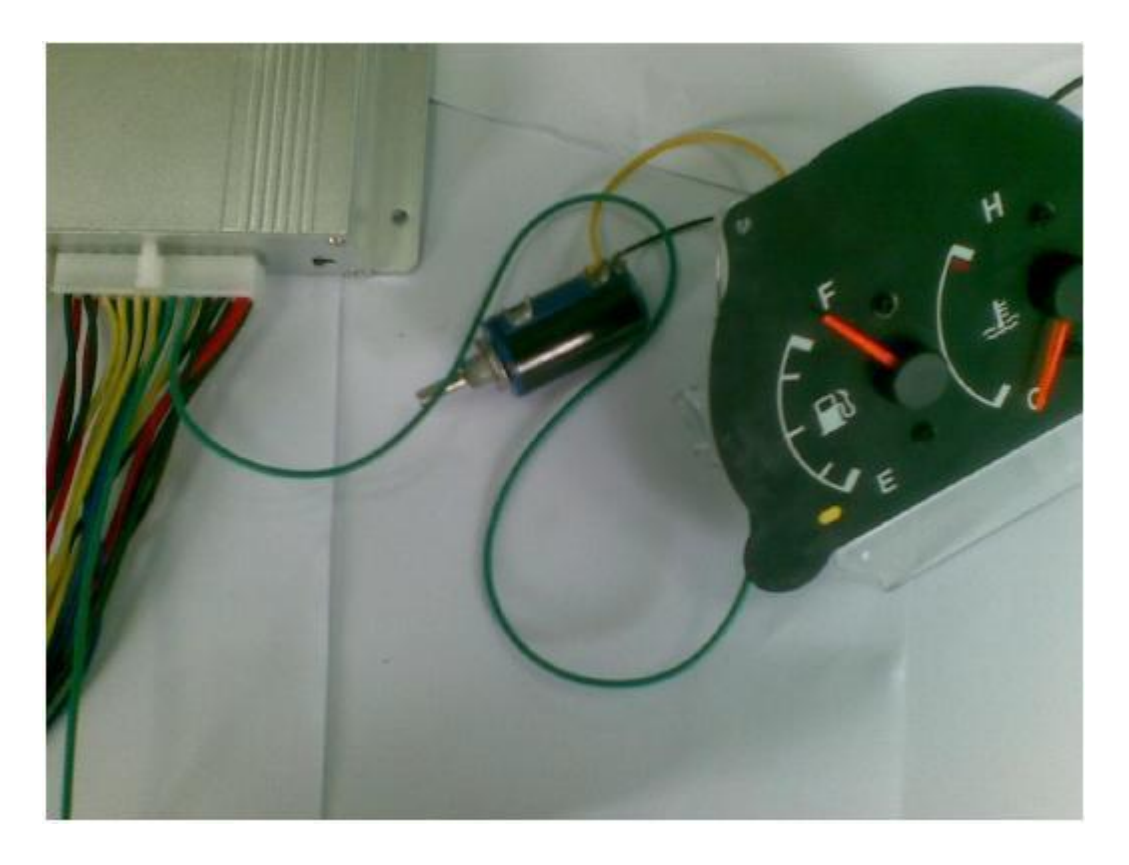

Picture 2 (About the fuel meter)

#### 2. How to use the Product

#### 2.1. Prophase to prepare

Step 1: Inset a SIM card.

Make sure the SIM card can communicate with other cards via SMS and call, and before installing the SIM card to the holder, please use a mobile phone to empty the SMS storage of the card

Step 2: Connect GSM Antenna and GPS Antenna to AVL unit.

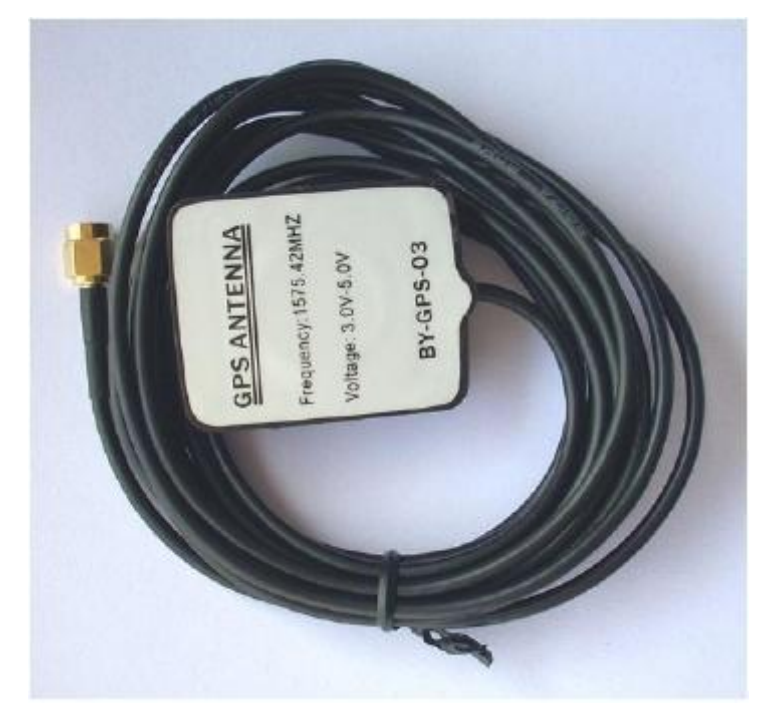

(GPS antenna)

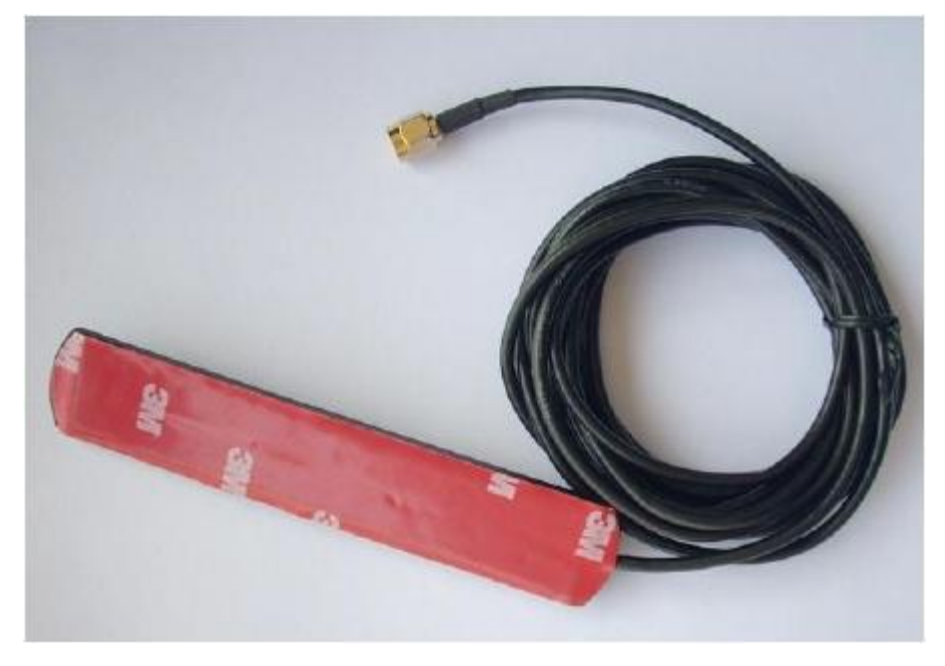

(GSM antenna)

When you connect the GSM and GPS antenna, please make sure the connection is firm.

Step 3: Connect the AVL to DC12V exterior power.

Please refer to above introduction about I/O ports: Port 1 to negative; Port 12 to positive.

Step 4: Turn on the AVL, observe the three LEDs in the AVL.

Turn on the AVL, you will see the three LEDs flash at the same time. It enters into initial mode.

After about 1 minute, the device will work normal, then you could look the LEDs of status and refer to introduction in 1.3.3 LED indicators.

When AVL is in work mode, if GSM signal is in good state, the green LED will flash. Similarly, if GPS signal is in good state, the blue LED will flash, if the green led is not flashing, that indicates the GSM signal is not good, if the blue LED is not flashing, then you should check if there is something upon the GPS antenna top. Further, if you find the three LEDs are dark, maybe the AVL has entered into "sleep-mode" or there is no power in the AVL unit.

**Notes**: GPS signal is very weak or there is no GPS signal in office. So please put the AVL19 to the open air in order to receive the good GPS signal.

#### 2.2. How to use command by SMS

Notes: \$\$\$\$\$ is the password, and the default is: 000000 If you want to modify the password, the format of command is: \*\$\$\$\$\$,001,@@@@@# Explication: \$\$\$\$\$: the old password

@@@@@@@: the new password

For example: \*000000,001,123456#

After you send the SMS command to device, it will reply to your mobile phone: Receive:'001'OK

\*000000,001,123456#

#### **2.2.1.GPRS** function

Notes: First of all, make sure the SIM card inserted to the device and have the GPRS function.

Step 1: Set the APN (Access Point Name)

Different network of providers have different APN at every country, if you don't know, please check Item 7. Worldwide APN (Access Point Name) List at the end of this manual.

Format: \*\$\$\$\$,011,APN,Username,Password#

Notes: The username and password could be null.

For example: \*000000,011,cmnet,,#

Explication: The China Mobile's APN is "cmnet", and the username and password are empty.

After you send the command of SMS to device, it will reply to your mobile phone: Receive:'011'OK

\*000000,011,cmnet,,#

**Step 2:** Set the server's IP & PORT

Format: \*\$\$\$\$,015,X,IP,PORT#

For example: \*000000,015,1,gateway.gotracking.net,54929#

gateway.gotracking.net is the server's IP, 54929 is the port..

If you want to send GPRS data to ours server test, our server 's IP domain address is gateway.gotracking.net, port is 54929, but must let us activate IMEI. If client has the his / her own server, please make sure the IP and port be correct.

After you send the command of SMS to device, it will reply to your mobile phone: Receive:'015'OK

\*000000,015,1,gateway.gotracking.net,54929#

**Step3:** Set Time Interval GPRS

Format: \*\$\$\$\$\$,018,X,Y#

X: the time interval (unit is sec), Y: the times of the data to be sent by GPRS. For example:\*000000,018,60,999#

The device will send GPRS every 1 minute and no time limit.

After you send the command of SMS to device, it will reply to your mobile phone: Receive:'018'OK

\*000000,018,60,999#

Step4: Open the GPRS function Format: \*\$\$\$\$,016,X#

X: close/open the GPRS function,

For example: \*000000,016,1#

After you send SMS command to device, it will reply to your mobile phone: Receive:'016'OK

```
*000000,016,1#
```

#### 2.2.2. Set the sleep mode

Use commands 046 and 047 to configure AVL19. Like : \*\$\$\$\$\$,046,1,300,30,1100000#

Note: Press SOS button, Trigger Input1 and Input2, Calling, Send SMS, vibration can wake up the machine

#### 2.2.3. Set time interval of SMS position data

Note:

With these commands, the position data will be sent to phone according to your configuration.

Step1: Set the SOS number

Set a mobile phone number for the device to send SMS data.

Format: \*\$\$\$\$\$,003,0,F,CallNumber,SMS Number#

For example: \*000000,003,0,1,008613800755500, 008613800755500##

When setting the SOS number, please include 00 and international number. 86 is the international number for China.

After you send the command of SMS to device, it will reply to your mobile phone: Receive:'003'OK

\*000000,003,0,1,008613800755500,008613800755500#

Step2: Set the interval time for SMS.

Format: \*\$\$\$\$\$,002,X,Y#

X: Time interval (unit: mins)

Y: the times of the data to be sent by SMS

For example:\*000000,002,1,999#

The device will send SMS every 1 minute and no time limit.

After you send the command of SMS to device, it will reply to your mobile phone: Receive:'002'OK

\*000000,002,1,999#

#### 2.3.4 Set the data mode

The AVL19 will send out the data by GPRS or SMS, default GPRS. Using Command 119 to set the data mode, like:

\*\*\$\$\$\$\$,119,1# as SMS mode.

#### 2.3.5 Set two-way conversation function

Two-way conversation function allows user to call the AVL19 and talk with the driver or monitor the voice on the bus, or the AVL19 can call the user.

1). AVL19 call the user.

\*\$\$\$\$\$,103,1,123456789#

When press button A, AVL19 will call the "123456789".

2). User call the AVL19

On default, AVL19 will hang up the calling and send out a SMS.

For using this function, must set the command like 1). And set the Command 008. AVL19 will not hang up.

For example: \*000000,008, 1010000#

#### 2.3.6 Other useful commands

Get current location: \*\$\$\$\$\$,000#

Get the IMEI and the device version from the device: \*\$\$\$\$,801#

Reboot the device by SMS: \*\$\$\$\$\$,991#

Initialize the device \*\$\$\$\$,990,099#

#### 3. Alarm type

- 0x01 SOS button is pressed
- 0x49 Button A is pressed
- 0x09 Auto Shutdown Alarm
- 0x10 Low battery Alarm
- 0x11 Over Speed Alarm
- 0x13 Recover From Over Speed
- 0x14 Deceleration Alarm
- 0x15 Acceleration Alarm
- 0x30 Parking Alarm
- 0x42 Out Geo-fence Alarm

Shenzhen TZONE Digital Technology CO., LTD.

- 0x43 Into Geo-fence Alarm
- 0x49 Button A is pressed
- 0x48 Button B is pressed
- 0x47 Button C is pressed
- 0x50 IO-1 Close —digital input 1 closed
- 0x51 IO-1 Open —digital input 1 opened
- 0x52 IO-2 Close digital input 2 closed
- 0x53 IO-2 Open —digital input 2 opened
- 0x60 Begin Charge
- 0x61 End Charge
- 0x66 Find a new RFID
- 0x67 end the dispatch
- 0x77 Angle Alarm
- 0x88 Heartbeat
- 0x91 Into Sleep Mode
- 0x92 Wakeup from Sleep Mode
- 0xAA Interval GPRS data

#### 4. GPRS protocol

AVL19 GPRS data is hex format. The GPRS commands are the same as SMS commands in this user guide.

Please refer to the document AVL19 GPRS protocol .

#### 5. SMS command list

If you want to know more about the AVL, and design your special AVL, you can refer to the SMS command list.

\$\$\$\$\$ is user's password, and initial password is 000000

| NO. | Instruction             | Format                 | Note                                                                      |
|-----|-------------------------|------------------------|---------------------------------------------------------------------------|
| 000 | Request one position    | *\$\$\$\$\$,000#       |                                                                           |
| 001 | Modify user<br>password | *\$\$\$\$\$,001,@@@@@# | \$\$\$\$\$ is old password<br>@@@@@@@ is new Password<br>(default:000000) |

| 002 | Set the time<br>intervals of<br>position notice<br>SMS<br>The Position SMS<br>will be sent to the<br>preset SOS phone<br>number.                                     | *\$\$\$\$\$,002,X,Y#                            | X (Max 5<br>Digital)<br>=0, Stop send position SMS<br>(default)<br>=[1,60000] Time interval<br>(Unit: mins)<br>Y (Max 3<br>Digital)<br>=[1,999] times send SMS<br>Y=0, Disable this<br>function (default)<br>Y=999, continue sending<br>SMS                                                                                                    |
|-----|----------------------------------------------------------------------------------------------------|-------------------------------------------------|----------------------------------------------------------------------------------------------------|
| 003 | Set a preset phone<br>& SMS number<br>for SOS button                                                                                                    | *\$\$\$\$\$,003,P,F,CallNumber<br>, SMS Number# | <ul> <li>P= 0, Disable photo function<br/>(default)</li> <li>P= 1, Only Camera 1 get<br/>picture</li> <li>P= 2, Only Camera 2 get<br/>picture</li> <li>P= 3, Both Camera 1 and 2 get<br/>picture</li> <li>F = 0, Disable SOS alarm<br/>function (default)</li> <li>F = 1, Only send an alarm</li> <li>SMS to the preset SMS</li> <li>Number Notice: Call Number<br/>and SMS Number (must &lt;25<br/>digits)</li> </ul> |
| 004 | Set low<br>power alarm<br>When the AVL<br>voltage is lower<br>than the preset<br>value, AVL will send<br>one lower power<br>alarm GPRS data to<br>the Preset Server. | *\$\$\$\$\$,004,XXX,YYY#                        | XXX is the low power alarm<br>voltage, eg.: 3.8v,XXX=380<br>(default:360)<br>YYY is the auto shut<br>down voltage, eg.: 3.5v,<br>YYY=350 (default:340)<br>For example:<br>*\$\$\$\$\$,004,380,350#                                                                                                    |
| 005 | Set over speed<br>alarm<br>When the speed<br>of the AVL is<br>higher than the<br>preset value.                                                                       | *\$\$\$\$\$,005,S,X,Y,Z#                        | S=1 Enable speed<br>alarm, S=0 Disable<br>speed alarm. (default)<br>X=[10 <xxx<250] (the<br="">speed preset value)<br/>unit is km/h</xxx<250]>                                                                                                    |

|     | over speed alarm<br>GPRS data will<br>be sent to the<br>Preset Server.                                                              |                                                                                   | Y is the time period over<br>speed [1,999], unit is second<br>Z=[10,360], (The time<br>interval to send speed alarm)<br>unit is second.                                                                                                    |
|-----|----------------------------------------------------------------------------------------------------|-----------------------------------------------------------------------------------|----------------------------------------------------------------------------------------------------|
| 006 | Set Geo-fence alarm<br>When the AVL<br>leaves preset<br>scope, AVL will send<br>one Geo-fence<br>GPRS data to the<br>Preset Server. | *\$\$\$\$\$,006,+lat1,+long1,+la<br>t2,+long2,X,Y#<br>Lat=[-9000.0000,+9000.0000] | Lat=[-9000.0000,+9000.0000]<br>Long=[-18000.0000,+18000.0<br>000]<br>X is for time interval send<br>alarm message.<br>Y=0, Disable<br>alarm.<br>(default)<br>Y=1, Into GEO-fence alarm.<br>Y=2, Out of GEO-fence alarm.<br>Note:Long1>long2&lat1>lat2<br>Make sure the position of<br>north latitude and east<br>longitude set it (+),otherwise<br>set it (-)<br>Format:+AAAAA.BBBB<br>Make sure set the two<br>positions have the same digit<br>after comma                      |
| 008 | Extend setting                                                                                                    | *\$\$\$\$\$,008,ABCDEFG#                                                          | A=0, Disable position<br>report function (get<br>position SMS by Calling)<br>A=1, Enable position<br>report function (get<br>position SMS by Calling)<br>(default)<br>B=0, Send the SMS in<br>Text format. (default)<br>B=1, Send the SMS in<br>NMEA format.<br>C=1, AVL do NOT hang<br>up when one call<br>incoming<br>C=0, AVL hang up after<br>4~5 rings when call<br>incoming (default)<br>D=<br>0<br>E=0, ADB Normal AD<br>collect (default)<br>E=1, ADB Oil<br>collect.(The |

|     |             |                    | average of two minutes to<br>collect)<br>F=0, ADA Normal AD collect<br>(default)<br>F=1, ADA Oil collect.(The<br>average of two minutes to<br>collect)<br>The difference of two method<br>is:<br>Normal AD collect will<br>output the AD value<br>currently<br>AD collect percent will<br>output the value of fuel<br>percent.<br>G=0, disable ACK function<br>(default)<br>G=1, enable ACK function<br>Note: the machine once every<br>send GPRS data to the server,<br>the server must respond<br>(@ACK,serial number# to the<br>machine, then the machine will<br>continue to send next GPRS<br>data to the server |
|-----|-------------|--------------------|----------------------------------------------------------------------------------------------------|
| 009 | Change band | *\$\$\$\$\$,009,S# | S=0, work in 900/1800<br>S=1, work in 850/1900<br>S=2, Automatic selection<br>S=3, not set (default)<br>*note: the default<br>of parameter is S=3, not set the<br>frequency band, if the unit<br>of GSM module support<br>three<br>frequency(900/1800/1900),<br>then you could set the<br>parameter to S=0, if the unit<br>of GSM module support the<br>four<br>frequency(850/900/1800/1900<br>),then you could set the<br>parameter to S=1.                                                                                                    |

Shenzhen TZONE Digital Technology CO.,LTD.

| 011 | Set               | *\$\$\$\$\$,011,APN,Username, | APN : APN string (must < 28                     |
|-----|-------------------|-------------------------------|-------------------------------------------------|
|     | APN,Username,Pass | Password#                     | chars)                                          |
|     | word              |                               | (default: cmnet)                                |
|     |                   |                               | User name: Your                                 |
|     |                   |                               | username (must <                                |
|     |                   |                               | 28 chars)                                       |
|     |                   |                               | Password: Your password                         |
|     |                   |                               | (must <28 chars)                                |
|     |                   |                               | * If there is no username or                    |
|     |                   |                               | password, then left it blank.                   |
|     |                   |                               | For example:                                    |
|     |                   |                               | *000000,011,CMNET,,## (No username or password) |

| 014 | Set DNS            | *\$\$\$\$\$,014,X,DNS1,DNS2#   | X=0 Disable the                                 |
|-----|--------------------|--------------------------------|-------------------------------------------------|
|     |                    | Disable the DNS                | DN(default) X=1                                 |
|     |                    |                                | Enable the DNS                                  |
|     |                    |                                | DNS is the domain name                          |
| 015 | Set IP Address     | *\$\$\$\$\$,015,X,IP/org,PORT# | X=0:                                            |
|     | & port number      |                                | IP: xxx.xxx.xxx                                 |
|     |                    |                                | PORT : [1,65535]                                |
|     |                    |                                | X=1:                                            |
|     |                    |                                | org: IP domain, such as<br>GATEWAY.GOTRACKING.N |
|     |                    |                                | ET                                              |
|     |                    |                                | PORT:5491                                       |
|     |                    |                                | 4                                               |
| 016 | Enable/Disable     | *\$\$\$\$\$,016,X#             | X=0 Disable GPRS                                |
|     | GPRS               |                                | function (default)                              |
|     | function           |                                | X=1 Enable GPRS                                 |
|     |                    |                                | function This is the last                       |
|     |                    |                                | step of GPRS                                    |
| 018 | Set the time       | *\$\$\$\$\$,018,X,Y#           | X (Max 3 Digital)                               |
|     | intervals of       |                                | =0 stop send time interval                      |
|     | GPRS Data          |                                | GPRS                                            |
|     |                    |                                | =[10,999] Time interval (Unit:                  |
|     |                    |                                | sec)                                            |
|     |                    |                                | (Default:300)                                   |
|     |                    |                                | Y (Max 3                                        |
|     |                    |                                | Digital)                                        |
|     |                    |                                | =0, stop send time interval                     |
|     |                    |                                | GPRS                                            |
|     |                    |                                | = [1,999] After send YYY times stop.            |
|     |                    |                                | =999, continue sending GPRS                     |
|     |                    |                                | un-stop (default)                               |
| 019 | Set the GPRS mode  | *\$\$\$\$\$,019,X#             | X=0, Use the UDP<br>mode                        |
|     |                    |                                | X=1. Use the TCP                                |
|     |                    |                                | mode (default)                                  |
| 022 | Set the Module     | *\$\$\$\$\$,022,X,Y#           | X=0, Close the GPS module                       |
|     |                    |                                | when into sleep                                 |
|     |                    |                                | X=1. Open the GPS module                        |
|     |                    |                                | when into sleep.                                |
|     |                    |                                | (default)                                       |
|     |                    |                                | Y=0. Close the GSM module                       |
|     |                    |                                | when into sleep                                 |
|     |                    |                                | Y=1. Open the GSM                               |
|     |                    |                                | module when into sleen                          |
|     |                    |                                | (default)                                       |
| 025 | Enable/Disable I/O | *\$\$\$\$\$\$ 025 V V#         | $X=\Lambda$ means the output port 1             |
| 023 | Disable I/O        | φφφφφφ,υ23,Λ,Ι#                | X=R means the output port 1                     |
|     | port               |                                | A-D means me output port 2                      |

|     |                      |                                      | X=C means the output port 3<br>X=D means the output port 4<br>Y=0, Out port is low (the oil<br>of circuit is restore) (default)<br>Y=1, Out port is high ( the oil<br>of circuit will cut off )<br>For Example:<br>*000000,025,A,1#                                                                                                    |
|-----|----------------------|--------------------------------------|----------------------------------------------------------------------------------------------------|
| 028 | iButton function     | *\$\$\$\$\$,028,X,Y#                 | <ul> <li>X:1: enable;</li> <li>0: disable(default);</li> <li>Y:I/O output port option</li> <li>0: disable(default);</li> <li>1: output port 1;</li> <li>2: output port 2;</li> <li>3: output port 3;</li> <li>if read iButton ID when enable</li> <li>Y, output port will enable 3S,</li> <li>can control the iButton lamp or</li> <li>buzzer, etc.</li> </ul>                                                         |
| 040 | Heart Beat Switch    | *\$\$\$\$\$\$,040,X#                 | X=0 Disable the heart beat<br>function (default)<br>X=1 Enable the heart beat<br>function                                                                                                    |
| 041 | Heart Beat Intervals | *\$\$\$\$\$,041,X#                   | X is the heart beat interval,<br>unit is minute [1 <x<9999]<br>(default:720)<br/>X=0, Disable this function.</x<9999]<br>                                                                                                    |
| 042 | Heart Beat Init      | *\$\$\$\$\$,042,0#                   | When receive this command,<br>the heart beat will re-count<br>time                                                                                                    |
| 046 | Set sleep module     | *\$\$\$\$\$\$,046,X,Y,Z,ABCDEF<br>G# | X=0 Disable sleep<br>unction (default)<br>X=1 Enable sleep Function<br>Y: the time of freedom,<br>means if there is no duty, [20<br>- 65535] unit sec, 900 is<br>default.<br>Z: the time of wake up from<br>sleep module when the AVL19<br>begin motive. [20,600], unit is<br>sec, default 30s.<br>A=1: when no RFID tag means<br>no duty.<br>B=1: when engine has<br>been close means no duty.<br>C,D,E,F,G: obligate |

Shenzhen TZONE Digital Technology CO., LTD. TZ-AVL19 user manual Detect the engine \*\$\$\$\$\$,047,X,Y# sleep 047 X=0 Disable unction (default) X=1 Enable sleep Function Y=0, port7 as detection Ю Y=1, port6 as detection Ю

| 103 | Set Call Number A  | *\$\$\$\$\$,103,S,Number# | This command set the function                                                                                                    |
|-----|--------------------|---------------------------|----------------------------------------------------------------------------------------------------|
|     |                    |                           | for Button A.                                                                                                    |
|     |                    |                           | S=0, If the button trigger,                                                                                                    |
|     |                    |                           | send out one GPRS.                                                                                                    |
|     |                    |                           | S=1, If the button trigger, it will<br>call the number. For example:<br>*000000,103,0,1234#, press<br>button A, it send out GPRS (al<br>arm type 49)<br>*000000,103,1,1234#, press<br>button A, it will call the 1234#. |
| 110 | Parking alarm      | *\$\$\$\$\$,110,X#        | X=1 Enable Tremble alarm                                                                                                    |
|     |                    |                           | function, then if the AVL19                                                                                                    |
|     |                    |                           | is Trembling for 5s                                                                                                    |
|     |                    |                           | continually, it will                                                                                                    |
|     |                    |                           | x=0 Disable Tremble elerm                                                                                                    |
|     |                    |                           | function                                                                                                    |
| 113 | Set Oil sensor     | *\$\$\$\$\$\$,113,A,B#    | A,B=[0,2000], the real voltage                                                                                                    |
|     |                    |                           | is [0,20V].                                                                                                    |
|     |                    |                           | A is the corresponding                                                                                                    |
|     |                    |                           | (default: 0)                                                                                                    |
|     |                    |                           | B is the corresponding                                                                                                    |
|     |                    |                           | voltage of full fuel. (default:<br>0)                                                                                                    |
|     |                    |                           | Note: Different types                                                                                                    |
|     |                    |                           | of car have                                                                                                    |
|     |                    |                           | different                                                                                                    |
|     |                    |                           | corresponding relation.                                                                                                    |
|     |                    |                           | Please test it by yourself,                                                                                                    |
|     |                    |                           | $E_{\alpha} \cdot *000000 112 100 500#$                                                                                                    |
|     |                    |                           | Eg.: 000000,113,100,300#                                                                                                    |
|     |                    |                           | voltage of empty fuel is 1V.                                                                                                    |
|     |                    |                           | and the corresponding                                                                                                    |
|     |                    |                           | voltage of full fuel is 5V. If                                                                                                    |
|     |                    |                           | the AVL detects 4V, then                                                                                                    |
|     |                    |                           | fuel percentage is (4-1)/(5-                                                                                                    |
|     |                    |                           | 1)=75%.                                                                                                    |
| 116 | OutA Change switch | *\$\$\$\$\$,116,A#        | A=1, activate 117                                                                                                    |
|     |                    |                           | command set.                                                                                                    |
|     |                    |                           | A=0, Don't activate 117                                                                                                    |

|     |                    |                          | command set                                                                                                |
|-----|--------------------|--------------------------|----------------------------------------------------------------------------------------------------|
|     |                    |                          | (default:0)                                                                                                |
| 117 | Set OutA Change    | *\$\$\$\$\$,117,A,B,C,D# | A=[0,999]km/h, the                                                                                         |
|     |                    |                          | threshold of speed.                                                                                        |
|     |                    |                          | (default:50)                                                                                               |
|     |                    |                          | B=[0,60000] ms, the interval                                                                               |
|     |                    |                          | of OutA off                                                                                                |
|     |                    |                          | (default:500)                                                                                              |
|     |                    |                          | C=[0,60000] ms, the interval                                                                               |
|     |                    |                          | of OutA on                                                                                                 |
|     |                    |                          | (default:500)                                                                                              |
|     |                    |                          | D=[0,99], the times of OutA                                                                                |
|     |                    |                          | change                                                                                                    |
|     |                    |                          | (default:3)                                                                                                |
|     |                    |                          | If the speed is lower than, the                                                                            |
|     |                    |                          | OutA will off B seconds,                                                                                   |
|     |                    |                          | then restore C seconds,                                                                                    |
|     |                    |                          | repeat it D times.                                                                                         |
|     |                    |                          | Note: because of the safety, you<br>had better set the<br>parameter like<br>this: *000000,117,60,500,3000, |
|     |                    |                          | 5#                                                                                                    |
| 118 | Extend 2 setting   | *\$\$\$\$\$.118.ABCDEFG# | A=0. Take picture                                                                                          |
| 110 |                    | \$\$\$\$\$\$\$<br>\$     | 320*240 (default)                                                                                          |
|     |                    |                          | A=1, Take picture 640*480                                                                                  |
|     |                    |                          | B=C=D=E=F=G=0, reserved                                                                                    |
| 119 | Alar               | *\$\$\$\$\$\$,119,X#     | X=0 GPRS transmission                                                                                      |
|     | m                  |                          | (Default)                                                                                                  |
|     | data               |                          | Y=1 SMS transmission                                                                                       |
|     | trans              |                          |                                                                                                    |
|     | missi              |                          |                                                                                                    |
|     | on                 |                          |                                                                                                    |
|     | mode               |                          |                                                                                                    |
| 120 | Acceleration and   | *\$\$\$\$\$,120,A,B,C#   | A=0 Disable this function                                                                                  |
|     | deceleration alarm |                          | (Default)                                                                                                  |
|     |                    |                          | A=1 Activate this function.                                                                                |
|     |                    |                          | B= [0,2000] Acceleration                                                                                   |
|     |                    |                          | 0.1m/S'2                                                                                                   |
|     |                    |                          | C=                                                                                                    |
|     |                    |                          | [0,2000]                                                                                                   |
|     |                    |                          | deceleration                                                                                               |
|     |                    |                          | 0.1m/S'2                                                                                                   |

| Shenzhen TZONE Digital Technology CO., LTD. |                                               | TZ-AVL19 user manual    |                                                                                                    |
|---------------------------------------------|-----------------------------------------------|-------------------------|----------------------------------------------------------------------------------------------------|
| 122                                         | Roaming sending<br>GPRS data<br>interval time | *\$\$\$\$\$\$,12,X,Y,Z# | X=0 Disable this function<br>(Default)<br>X=1 Activate this function.                                                                                                    |
|                                             |                                               |                         | Y=[0,999] Roaming time<br>interval (Unit: sec)<br>Z : Network ID<br>If the machine in roaming, in<br>accordance with Y send data, if<br>the machine is not roaming,<br>according to the instruction to<br>send data |
| 130                                         | Set<br>COM<br>1<br>working module             | *\$\$\$\$\$,130,X#      | <ul> <li>0: camera(default)</li> <li>1: Tzone 2.4GHz card Reader</li> <li>2: 13.56MHz card Reader</li> <li>3: UHF card Reader</li> <li>4: people counting device</li> <li>5: people counting</li> </ul>             |

|     |                                                       |                      | 6: RD03<br>9: UHF102<br>Device (ChengXinDevice)<br>Note: Only one of COM1 or<br>COM2 can be used for people<br>counting. If COM1 is used,<br>COM2 will disable. If want to<br>use COM2, must close COM1<br>people counting function. |
|-----|-------------------------------------------------------|----------------------|----------------------------------------------------------------------------------------------------|
| 131 | Set COM2 working<br>module                            | *\$\$\$\$\$,131,X#   | 0: camera (default)<br>1: Tzone 2.4GHz card Reader<br>2: 13.56MHz card Reader<br>3: UHF card Reader<br>4: people counting device<br>5: people counting<br>Device (ChengXinDevice)<br>6:RD03<br>9:UHF102                              |
| 132 | Set COM3 working module                               | *\$\$\$\$\$\$,132,X# | 0: 125K card Reader (default)                                                                                                    |
| 133 | Set COM4 working module                               | *\$\$\$\$\$,133,X#   | 0: printer (default)                                                                                                    |
| 134 | UART port selecting                                   | *\$\$\$\$\$,134,X#   | <ul> <li>0: COM3 is simulate port,</li> <li>COM4 is hardware port;</li> <li>1: COM3 is hardware port,</li> <li>COM4 is simulate port</li> <li>(default);</li> <li>Determined according to the hardware</li> </ul>                    |
| 135 | When swiping<br>125KHz card,<br>immediately<br>report | *\$\$\$\$\$,135,X#   | 0: forbid(default)<br>1: activate the function                                                                                                    |
| 136 | Set the RF<br>function built-in                       | *\$\$\$\$\$,136,X#   | 0: close RF function built-in<br>1: open RF function built-in<br>(default)                                                                                                    |

| Shenzhen TZONE Digital Technology CO.,LTD. |                  |                    | TZ-AVL19 user manual             |
|--------------------------------------------|------------------|--------------------|----------------------------------|
| 138                                        | Choose tag type  | *\$\$\$\$\$,138,X# | X:                               |
|                                            |                  |                    | 0: Tag01/Tag02(default)          |
|                                            |                  |                    | 1: Tag03                         |
|                                            |                  |                    | 2: Tag04                         |
|                                            |                  |                    | 3: Tag201(the data from          |
|                                            |                  |                    | TAG201 has 12 bytes)             |
|                                            |                  |                    | 4: Tag201(the triggered data     |
|                                            |                  |                    | has 12 bytes, and the heart-beat |
|                                            |                  |                    | data has 7 bytes)                |
|                                            |                  |                    | 5: TT01                          |
|                                            |                  |                    | 6: 2.4G Lock                     |
|                                            |                  |                    | 7: Tag06 or Tag06B               |
| 139                                        | Clear the people | *\$\$\$\$\$,139,1# | Clear the people counting for    |
|                                            | counting         |                    | people counting device           |
|                                            |                  |                    | (ChengXinDevice)                 |
|                                            |                  |                    |                                  |

| 140 | Set functions for        | *\$\$\$\$\$,140,X,ID# | X=0:                            |
|-----|--------------------------|-----------------------|---------------------------------|
|     | RD03                     |                       | AVL19 send the all the tag ID   |
|     |                          |                       | it receives to the server.      |
|     |                          |                       | X=1:AVL19will send the          |
|     |                          |                       | Tag201 which has been           |
|     |                          |                       | triggered by the RD03 that      |
|     |                          |                       | user set ID before.             |
|     |                          |                       | ID: The ID of trigger, 4bits of |
|     |                          |                       | HEX. For example: A125(HEX)     |
|     |                          |                       |                                 |
| 141 | Set the receive rate for | *\$\$\$\$\$,141,X#    | X=0, 1K                         |
|     | the Tag module           |                       | X=1, 2K<br>Y=2, 10V             |
|     | (OIIIY IOI TAGB06)       |                       | X=2, 10K<br>X=3 38 4K(default)  |
|     | 111000/1110000/          |                       | X=4, 100K                       |

| 142 | Set Tag06/Tag06B     | *\$\$\$\$\$,142,X,Y,Temp_H,Temp | X=0. Disable this function                         |
|-----|----------------------|---------------------------------|----------------------------------------------------|
|     | temperature and      | _L,RH_H,RH_L#                   | (Default)                                          |
|     | humidity over limit  |                                 |                                                    |
|     | local alarm function |                                 |                                                    |
|     |                      |                                 | Tag itself can preset (by                          |
|     |                      |                                 | factory) Temp_H,                                   |
|     |                      |                                 | Temp_L, RH_H, RH_L:                                |
|     |                      |                                 | X=2: Alarm according to                            |
|     |                      |                                 | the preset of tag. Alarm                           |
|     |                      |                                 | when temperature over                              |
|     |                      |                                 | Temp H below the                                   |
|     |                      |                                 | Temp I: humidity over                              |
|     |                      |                                 | the DI II below the                                |
|     |                      |                                 | lag Kn_h, below lag                                |
|     |                      |                                 | RH_L until recovery.                               |
|     |                      |                                 | Or you can set Temp H                              |
|     |                      |                                 | Tomp I PH H PH I                                   |
|     |                      |                                 | Temp_L, KH_H, KH_L                                 |
|     |                      |                                 | with this command:                                 |
|     |                      |                                 | X=1, Alarm when                                    |
|     |                      |                                 | temperature over                                   |
|     |                      |                                 | Temp_H, below the                                  |
|     |                      |                                 | Temp_L; humidity over                              |
|     |                      |                                 | RH H, below RH L                                   |
|     |                      |                                 | until recovery.                                    |
|     |                      |                                 | 5                                                  |
|     |                      |                                 | X=3, Alarm when temperature                        |
|     |                      |                                 | higher than Temp_H, stop alarm                     |
|     |                      |                                 | when temperature lower than                        |
|     |                      |                                 | Temp_L; alarm when humidity                        |
|     |                      |                                 | nigher than RH_H, stop alarm                       |
|     |                      |                                 | when numberly lower than KII_E.                    |
|     |                      |                                 | X=4, Alarm when temperature                        |
|     |                      |                                 | lower than Temp_L, stop alarm                      |
|     |                      |                                 | when higher than Temp_H; alarm                     |
|     |                      |                                 | when humidity lower than RH_L,                     |
|     |                      |                                 | stop atarm when higher than RH H.                  |
|     |                      |                                 |                                                    |
|     |                      |                                 | Y: select OUTPUT port                              |
|     |                      |                                 | (connect to buzzer);<br>1: output port 1(default): |
|     |                      |                                 | 2: output port 2:                                  |
|     |                      |                                 | 3: output port 3;                                  |
|     |                      |                                 | Temp_H: high-temperature                           |
|     |                      |                                 | threshold $(-55\sim125,\text{unit:}^{\circ}C,$     |
|     |                      |                                 | default: 100);                                     |
|     |                      |                                 | 1 emp_L: low-temperature                           |
|     |                      |                                 | default: 0) $default: 0$                           |
|     |                      |                                 | RH H: high-humidity                                |
|     |                      |                                 | threshold(0~100,nit:%,default: 80)                 |
|     |                      |                                 | RH_L: low-humidity                                 |
|     |                      |                                 | threshold(0~100,unit:%,default: 0)                 |

| Shenzł | nen TZONE Digital Tech                                                 | nology CO.,LTD.            | TZ-AVL19 user manual                                                                                                    |
|--------|------------------------------------------------------------------------|----------------------------|----------------------------------------------------------------------------------------------------|
| 143    | Set the battery low<br>voltage local alarm<br>function                 | *\$\$\$\$\$\$,143,X,Y,Z#   | X=0,Disable this<br>function (Default)<br>X=1, Activate this function,<br>Y: Select OUTPUT port<br>(connect to buzzer);<br>1: output port 1(default);                                                                                                    |
|        |                                                                        |                            | 2: output port 2;<br>3: output port 3;<br>Z: Battery low voltage limit,<br>unit:10mv, [350-430],default:380;                                                                                                    |
| 144    | Add one tag ID                                                         | *\$\$\$\$\$\$,144,ID#      | ID(8 digital): if enable this<br>function, only record the tag of the<br>144 command , can add up to 20<br>tag.                                                                                                    |
| 145    | Delete one tag ID                                                      | *\$\$\$\$\$\$,145,ID#      |                                                                                                    |
| 146    | Delete all tag ID                                                      | *\$\$\$\$\$\$,146,1#       |                                                                                                    |
| 147    | Query has added the tag ID                                             | *\$\$\$\$\$,147,1#         |                                                                                                    |
| 148    | Choose RF modules<br>have not received the<br>data of the restart time | *\$\$\$\$\$\$,148,X#       | X:[1,1440],default:60,unit:min                                                                                                    |
| 200    | Camera 1<br>Time<br>taking pictures                                    | *\$\$\$\$\$,200,X,Y#       | X= [1,999]/Min Picture<br>Interval (default:10)<br>Y= [0,999]/Times The number<br>of photographs (default:0)                                                                                                    |
| 201    | Set IO picture state                                                   | *\$\$\$\$\$\$,201,A,B,C,D# | A=0 ,Disable this function<br>(Default)<br>A=1,digital input 1<br>trigger(port 7)<br>A=2,digital input 2<br>trigger(port 6)<br>A=3,digital input 1 and input 2<br>trigger<br>B=1, take picture when the<br>input connected<br>B=2, take picture when the<br>input the connection break<br>off<br>B=3,take picture for both<br>connected and connection<br>break off<br>C=1, camera 1 take picture<br>C=2, camera 2 take picture<br>C=3, camera 1 and 2 take<br>picture<br>D=[1,3],Number of pictures |

Shenzhen TZONE Digital Technology CO., LTD. TZ-AVL19 user manual Control picture data X=[1,6],[Default:4]picture data 202 \*\$\$\$\$\$,202, X# sending packet number sending packet number 2 \*\$\$\$\$\$,203,X,Y# X=[1,999]/Min Picture 203 Camera Time Interval (default:10) taking pictures Y= [0,999]/Times The number of photographs (default:0)

| 204 | Set the format of<br>GPRS data that<br>appear at the log | *\$\$\$\$\$,204, X#                              | X=0: ASCII(default);<br>X=1: HEX X=2:<br>HEX+ASCII                                                                                                    |
|-----|----------------------------------------------------------|--------------------------------------------------|----------------------------------------------------------------------------------------------------|
| 210 | Take picture                                             | *\$\$\$\$\$\$,210,X#                             | X=1, camera 1 take picture<br>X=2, camera 2 take picture<br>X=3, camera 1 and 2 take<br>picture                                                                                                    |
| 400 | Angle Alarm                                              | *\$\$\$\$\$,400,X,Y#                             | X=0, Disable this function<br>(Default)<br>X=1, Active this function.<br>X=2, Input 3 (Port 7)<br>is high-frequency alarm when<br>the open angle<br>X=3, Input 4 (Port 6)<br>is high-frequency alarm when<br>the open angle<br>Y= [1,360] Angle range |
| 500 | Clear data flash                                         | *\$\$\$\$\$,500#                                 | Clear stored in the flash<br>memory inside the machine                                                                                                    |
| 600 | Reboot time                                              | *\$\$\$\$\$,600,X,Y#                             | X=0,Disable this<br>function<br>X=1, Active this<br>function. (Default)<br>Y=[10,9999]/ Minutes,<br>Reboot time interval                                                                                                    |
| 800 | Set the lat and the<br>lon just for testing              | *\$\$\$\$\$\$,800,X,lat,lat_sta,lon,<br>lon_sta# | X:0-disable this fun,1-enable;<br>lat:latitude;<br>lat_sta: N or S;<br>lon:longitude;<br>lon_sta: E or W;<br>Note: the format must be the<br>data format of GPS module                                                                                |
| 801 | Reading the IMEI number and version                      | *\$\$\$\$\$,801#                                 | This command is to ask AVL<br>reply the IMEI number and<br>the firmware of version.                                                                                                    |
| 990 | Initialization Tracker                                   | *\$\$\$\$\$,990,099#                             | It will set all parameter to<br>factory default value<br>(Excluding the                                                                                                    |
| 991 | Reboot by SMS command                                    | *\$\$\$\$\$\$,991#                               | It will reboot the AVL19 by this SMS command.                                                                                                    |

| OTA | .OTA | @P\$\$\$\$\$\$,A# | A=0: update the Program and the configuration: |
|-----|------|-------------------|------------------------------------------------|
|     |      |                   | A=1: only update the                           |
|     |      |                   | Program;                                       |
|     |      |                   | A=2: only update the                           |
|     |      |                   | configuration;                                 |

#### 6. Update the firmware of the AVL

#### 1) Install USB cable driver

A. At the first, Install the Driver for "USB Converter"

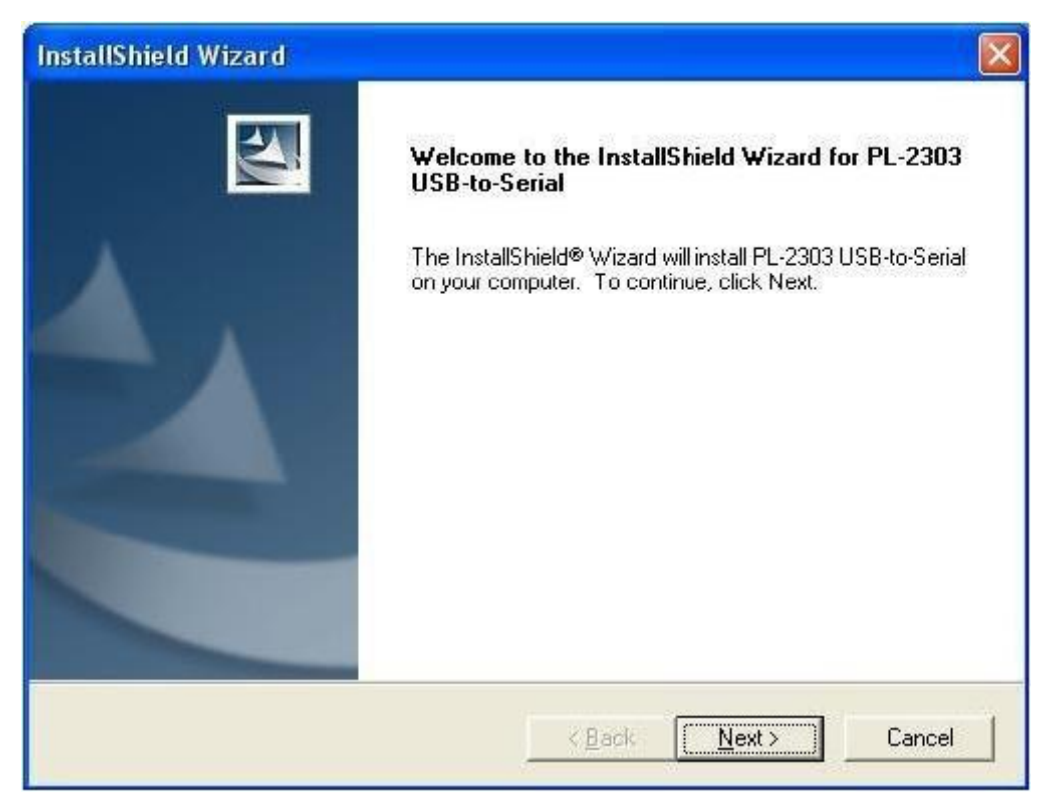

B. Connect the AVL unit to PC through USB cable, View the com port that the cable used

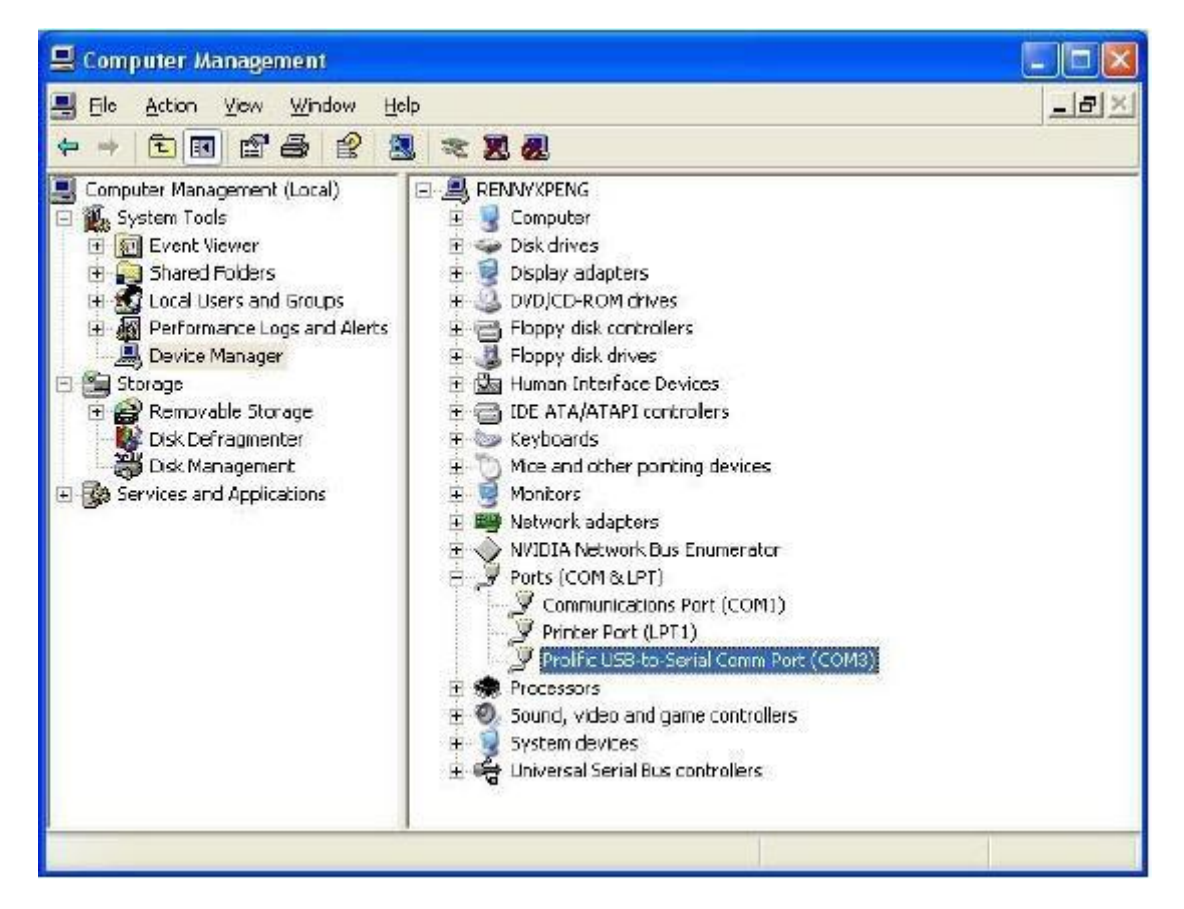

- 2) Turn on AVL device
- 3) Build a New Hyper terminal connect, fill the name, example as IAP\_DL

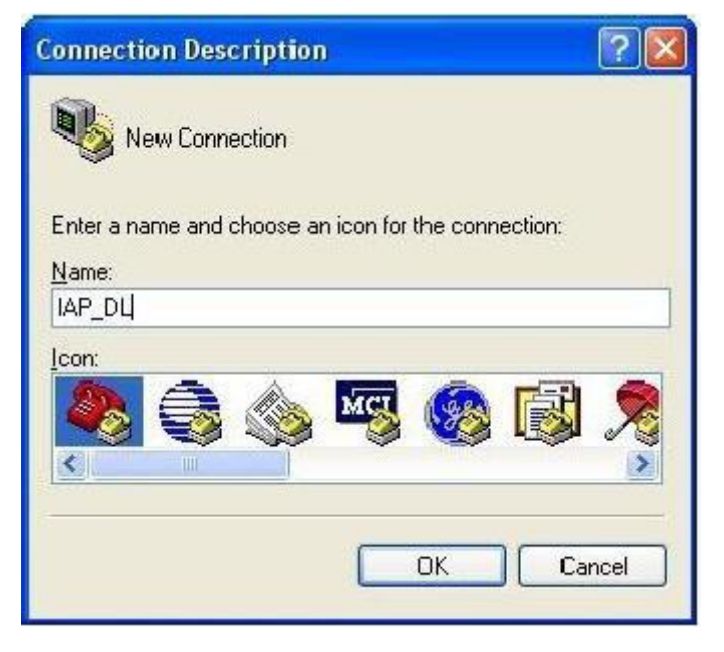

4) Choose the Com Port that the USB Cable used

Shenzhen TZONE Digital Technology CO.,LTD.

| Connect To              | ?                                     | ×   |
|-------------------------|---------------------------------------|-----|
| IAP_DL                  |                                       |     |
| Enter details for       | the phone number that you want to dia | al: |
| <u>Country/region:</u>  | United States (1)                     |     |
| Ar <u>e</u> a code:     | 1                                     |     |
| Phone number:           |                                       |     |
| Co <u>n</u> nect using: | СОМЗ                                  | ~   |
|                         |                                       | _   |
|                         | OK Cancel                             |     |

5) Set up all the option as shown in the following picture

| COM3 Properties          | ?                        |   |
|--------------------------|--------------------------|---|
| Port Settings            |                          | _ |
| <u>B</u> its per second: | 115200                   |   |
| <u>D</u> ata bits:       | 8                        |   |
| <u>P</u> arity:          | None                     |   |
| <u>S</u> top bits:       | 1                        |   |
| Elow control:            | None                     |   |
|                          | <u>R</u> estore Defaults | ] |
| 0                        | K Cancel Apply           |   |

6) Into Configure Mode

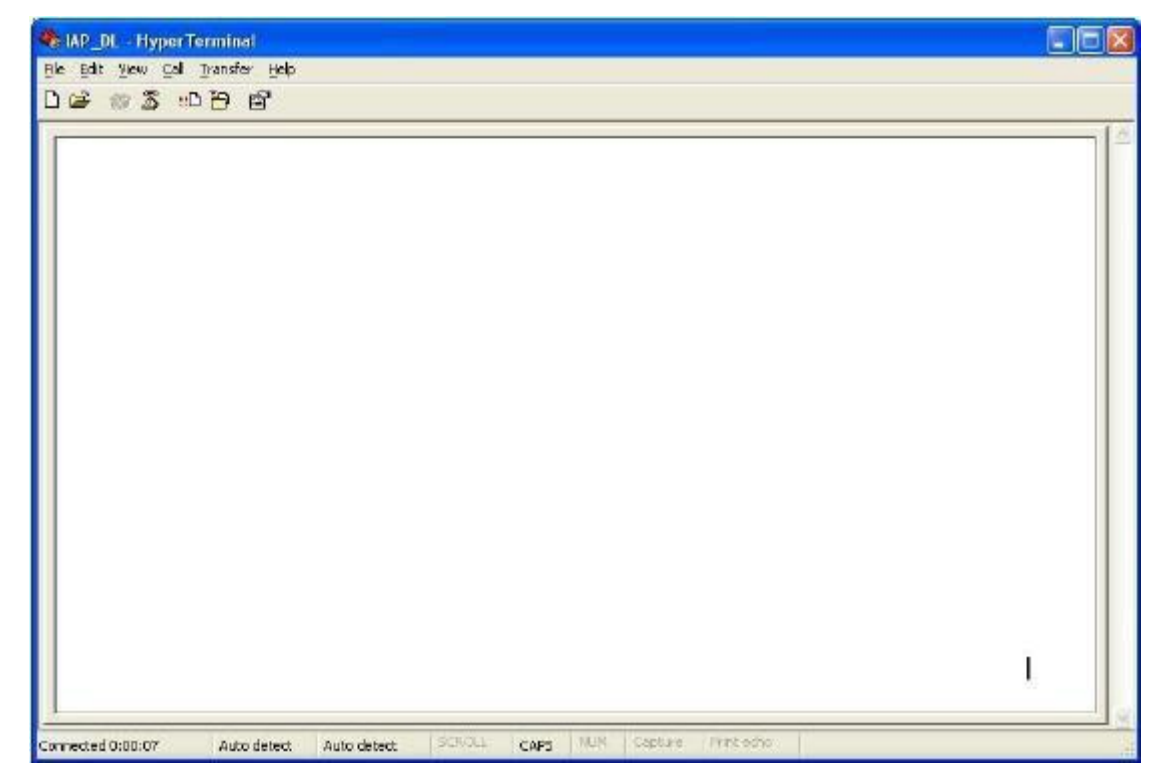

#### 7) Turn Off AVL device

(1) Keep the SOS button is pressed and Turn on Power. All indicators of the device will keep light at same time, (all of the device's indicator will be keep light for a moment) Hyper terminal will display the interface like the picture follow

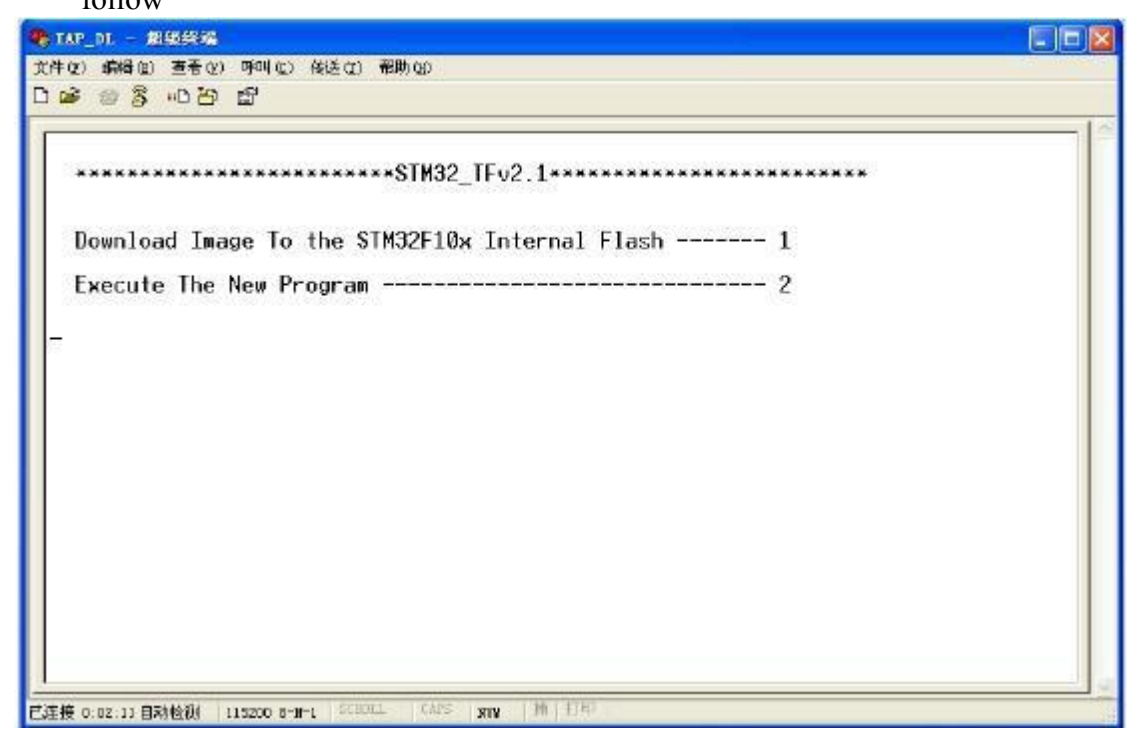

<sup>(2)</sup> Press Keypad 1, Hyper terminal will display( waiting for the file to be sent ...CCCCC).

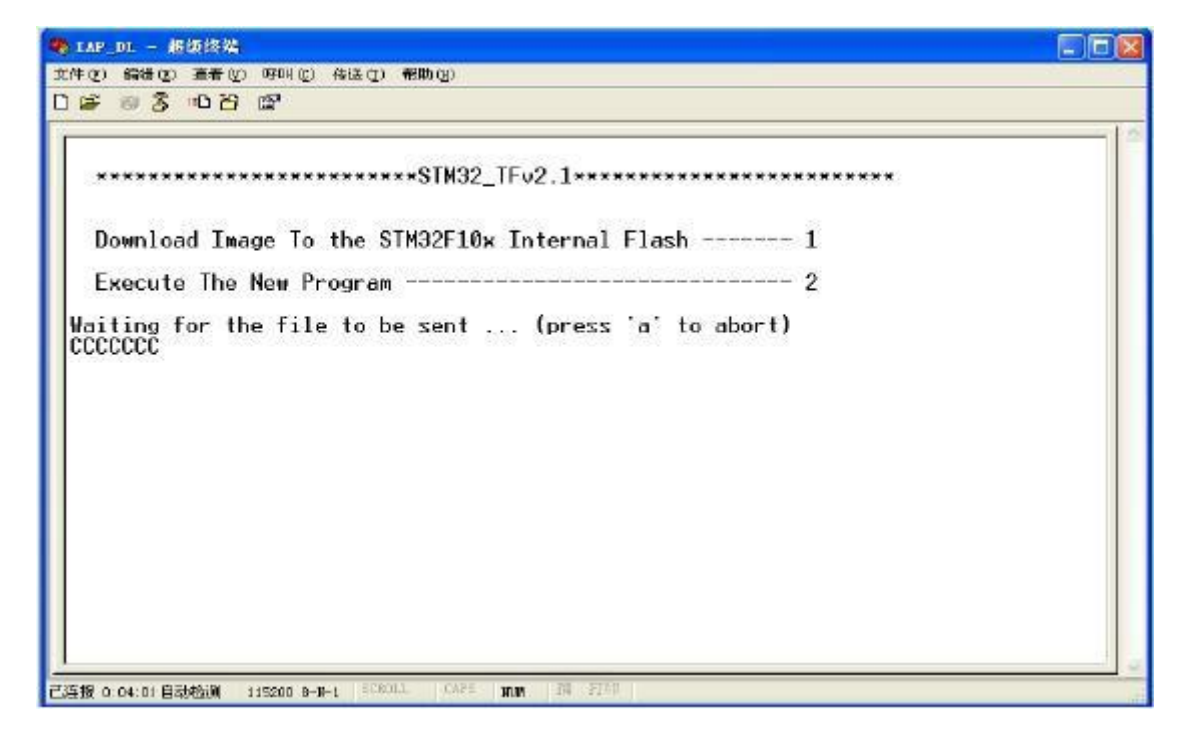

③ Then choose Send file (Send-> Send File)at soon as possible, because the update mode will keep for 92 seconds, if out of this time update will not be processed successfully.

| LAP_DL - 超级终端                             | send                  |                           |
|-------------------------------------------|-----------------------|---------------------------|
| 1 (2) 編録(2) 査看(2) 呼叫(2)                   | HELE CT) APID 00      | and file                  |
|                                           | 报收文件 (B)              | seno 1119                 |
|                                           | 捕获文字 紀)<br>发送文本文件 (2) |                           |
| **************                            | 捕获到打印机(g)             |                           |
| Download Image To                         | the STM32F10          | Internal Flash 1          |
| Execute The New Pr<br>aiting for the file | ogram                 | 2<br>(press 'a' to abort) |
| 000000000000000000000000000000000000000   | CCC                   |                           |
|                                           |                       |                           |
|                                           |                       |                           |
|                                           |                       |                           |
|                                           |                       |                           |
|                                           |                       |                           |
|                                           |                       |                           |
|                                           |                       |                           |
| 件发送到远程系统                                  |                       |                           |

8) Choose the firmware that you want to Update; Protocol Choose: Ymodem

| 文件夹: F:     | \AVL09\软件版本        |              |
|-------------|--------------------|--------------|
| 文件名(E):     |                    |              |
| F:\AVL09\软件 | ≠版本\AVL09v1.11.bin | ( <u>B</u> ) |
| 协议(E):      |                    |              |
| Ymodem      |                    | V            |

9) Press Send button, will display a New Windows that show the update process.

| 为 dd 发 | 送 Ymodem    | 文件          |          |          |             |
|--------|-------------|-------------|----------|----------|-------------|
| 正在发送:  | F:\AVL09\\$ | r件版本\AVL09v | 1.11.bin |          |             |
| 数据包:   | 48          | ] 错误检查:     | CRC      | 〕 文件大小:  | 117K        |
| 重试次数:  | 0           | ] 重试总次数:    | 0        | 文件数:     | 1 / 1       |
| 上一错误:  |             |             |          |          |             |
| 文件:    |             |             |          | 46K / 11 | 7K          |
| 已用:    | 00:00:09    | ] 剩余:       | 00:00:13 | 吞吐量:     | 5233 cps    |
|        |             |             |          | 取消       | cps/bps (C) |

10) When finish Update, will appear "Programming Completed Successfully!", GSM and GPS light is always on, press Keypad 2 or press the Button C end the upgrade mode, GPS and GSM light will turn off.

| nap dl - 超级终端                                                   |     |
|-----------------------------------------------------------------|-----|
| 文件な) 編編(18) 査吾(22) 阿明(12) 後送(22) 帮助(12)                         |     |
| LE ® Z = C P E                                                  | 1.0 |
| **************************************                          |     |
| Download Image To the STM32F10x Internal Flash 1                |     |
| Execute The New Program 2                                       |     |
| Waiting for the file to be sent (press 'a' to abort)<br>CCCCCCC |     |
| Programming Completed Successfully!                             |     |
| Nam2_TFv2.1                                                     |     |
| Download Image To the SIM32F10x Internal Flash 1                |     |
| Execute The New Program 2                                       |     |
|                                                                 |     |
|                                                                 |     |
|                                                                 |     |
| 連接 0:00 36 自动操制 115200 8-W-L 5000LL 10433 XNN 144 4140 5        |     |

11) Turn On AVL19 again.(at this times the firmware will load the parameter to the unit ). Then the firmware updates finished.

7. Worldwide APN (Access Point Name) List

| Country        | Mobile operator     | Access point name                     |
|----------------|---------------------|---------------------------------------|
| Argentina      | Personal            | gprs.personal.com                     |
| Argentina      | Unifon              | internet.gprs.unifon.com.ar           |
| Australia      | Telstra             | telstra.internet                      |
| Australia      | Optus               | internet                              |
| Australia      | Three               | 3netaccess                            |
| Australia      | Vodafone            | internet                              |
| Austria        | Max Online          | gprsinternet                          |
| Austria        | One                 | wap.one.at                            |
| Belgium        | Orange              | orangeinternet                        |
| Belgium        | Mobistar            | web.pro.be                            |
| Belgium        | Proximus            | internet.proximus.be                  |
| Bermuda        | AT&T                | proxy                                 |
| Bermuda        | Mobility            | net.bm                                |
| Brazil         | Claro               | claro.com.br                          |
| Brazil         | Oi                  | gprs.oi.com.br                        |
| Brazil         | TIM                 | tim.br                                |
| Bulgaria       | Mobiltel (Mtel)     | inet-gprs.mtel.bg                     |
| Canada         | Fido                | internet.fido.ca                      |
| Canada         | Rogers AT&T         | internet.com                          |
| Chile          | Entel PCS           | imovil.entelpcs.cl<br>bam.entelpcs.cl |
| Chile          | Telefonica GSM      | web.tmovil.cl                         |
| China          | China Mobile        | cmnet                                 |
| Croatia        | VIPNET              | gprs.vipnet.hr                        |
| Czech Republic | Eurotel             | internet                              |
| Czech Republic | Oskar               | internet                              |
| Czech Republic | Oskar prepaid cards | ointernet                             |
| Czech Republic | T-Mobile            | internet.t-mobile.cz                  |

| Denmark            | TDCmobil                        | internet                      |
|--------------------|---------------------------------|-------------------------------|
| Denmark            | Orange                          | web.orange.dk                 |
| Eygpt              | Vodafone                        | internet.vodafone.net         |
| Dominican Republic | Orange Dominicana               | orangenet.com.do              |
| Finland            | Telia Mobile                    | internet                      |
| Finland            | DNA                             | internet                      |
| Finland            | Sonera                          | internet                      |
| Finland            | Radiolinja                      | internet                      |
| Finland            | Saunalahti                      | saunalahti                    |
| France             | Orange                          | orange.fr                     |
| France             | SFR                             | websfr                        |
| France             | Bouygues Telecom                | eBouygTel.com                 |
| Germany            | D2 Vodafone                     | web.vodafone.de               |
| Germany            | E-Plus                          | internet.eplus.de             |
| Germany            | O2                              | internet                      |
| Germany            | Quam                            | quam.de                       |
| Germany            | T-Mobile D1                     | internet.t-d1.de              |
| Greece             | Vodafone                        | internet.vodafone.gr          |
| Greece             | Telestet                        | gint.b-online.gr              |
| Greece             | Cosmote                         | internet                      |
| Hungary            | Vodafone (Prepaid "Optimized")  | vitamax.internet.vodafone.net |
| Hungary            | Vodafone (Prepaid "Standard")   | vitamax.snet.vodafone.net     |
| Hungary            | Vodafone (Postpaid "Optimized") | internet.vodafone.net         |
| Hungary            | Vodafone (Postpaid "Standard")  | standardnet.vodafone.net      |
| Hong Kong          | CSL                             | internet                      |
| Hong Kong          | Orange                          | web.orangehk.com              |
| Hong Kong          | New World                       | internet                      |
| Hong Kong          | People                          | internet                      |
| Hong Kong          | SmarTone                        | internet                      |

| Hong Kong   | Sunday                 | internet                  |
|-------------|------------------------|---------------------------|
| India       | Orange, Hutch          | www                       |
| Iceland     | Siminn                 | gprs.simi.is              |
| India       | BPL Mobile             | bplgprs.com               |
| India       | Airtel                 | airtelgprs.com            |
| Indonesia   | Telkomsel              | internet                  |
| Ireland     | 02                     | internet                  |
| Ireland     | Vodafone               | live.vodafone.com         |
| Israel      | Cellcom                | internetg                 |
| Israel      | Orange                 | internet                  |
| Italy       | TIM                    | uni.tim.it<br>ibox.tim.it |
| Italy       | Vodafone Omnitel       | web.omnitel.it            |
| Italy       | Wind                   | internet.wind             |
| Latvia      | Latvia Mobile Telefone | internet.lmt.lv           |
| Luxembourg  | LUXGSM                 | web.pt.lu                 |
| Luxembourg  | Tango                  | internet                  |
| Malaysia    | Celcom                 | celcom.net.my             |
| Mexico      | Movistar               | internet movistar.mx      |
| Mexico      | Telcel                 | internet.itelcel.com      |
| Montenegro  | Monet                  | gprs.monetcg.com          |
| Netherlands | T-Mobile               | internet                  |
| Netherlands | KPM Mobile             | internet                  |
| Netherlands | Orange                 | internet                  |
| Netherlands | 02                     | internet                  |
| Netherlands | Vodafone (normal)      | web.vodafone.nl           |
| Netherlands | Vodafone (business)    | office.vodafone.nl        |
| New Zealand | Vodafone NZ            | www.vodafone.net.nz       |
| Norway      | Netcom                 | internet.netcom.no        |

| Norway            | Telenor           | internet              |
|-------------------|-------------------|-----------------------|
| Pakistan          | UFone             | ufone.internet        |
| Paraguay          | Personal          | internet              |
| Paraguay          | Tigo              | internet.tigo.py      |
| Philippines       | Smart             | internet              |
| Philippines       | Globe             | internet.globe.com.ph |
| Poland            | Era               | erainternet           |
| Poland            | Idea              | www.idea.pl           |
| Poland            | PlusGSM           | www.plusgsm.pl        |
| Portugal          | Optimus           | internet              |
| Portugal          | TIMIN             | internet              |
| Portugal          | Vodafone (Telcel) | internet.vodafone.pt  |
| Romania           | Connex            | internet.connex.ro    |
| Romania           | Orange            | internet              |
| Russia            | BeeLine           | internet.beeline.ru   |
| Russia            | Megafon           | internet.nw           |
| Russia            | MTS               | internet.mts.ru       |
| Russia            | PrimTel           | internet.primtel.ru   |
| Saudi Arabia      | Saudi Telecom     | Jawalnet.com.sa       |
| Serbia-Montenegro | Mobtel Srbija     | internet              |
| Serbia-Montenegro | Telekom Srbija    | gprsinternet          |
| Singapore         | M1                | sunsurf               |
| Singapore         | Singtel           | internet              |
| Singapore         | Starhub           | shwapint              |
| Slovakia          | Eurotel           | internet              |
| Slovakia          | Orange            | internet              |
| South Africa      | MTN               | internet              |
| Spain             | Amena             | amenawap              |

| Spain       | Telefonica (Movistar) | movistar.es               |
|-------------|-----------------------|---------------------------|
| Spain       | Vo dafone             | airtelnet                 |
| Sweden      | Telia                 | online.telia.se           |
| Sweden      | Vodafone SE           | internet.vodafone.net     |
| Switzerland | Swisscom              | gprs.swisscom.ch          |
| Switzerland | Orange CH             | internet                  |
| Switzerland | sunrise               | internet                  |
| Switzerland | UMC                   | www.umc.ua                |
| Taiwan      | Chunghwa Telecom      | internet                  |
| Taiwan      | Far EasTone           | fetnet01                  |
| Taiwan      | KG Telecom            | internet                  |
| Taiwan      | Taiwan Cellular       | internet                  |
| Thailand    | AIS                   | internet                  |
| Thailand    | DTAC                  | www.dtac.co.th            |
| Turkey      | Avea                  | internet                  |
| Turkey      | Aycell                | aycell                    |
| Turkey      | Telsim                | telsim                    |
| Turkey      | Turkcell              | internet                  |
| UK          | Jersey Telecom        | pepper                    |
| UK          | 02                    | mobile.o2.co.uk           |
| UK          | T-Mobile              | general t-mobile.co.uk    |
| UK          | Vodafone UK           | internet                  |
| UK          | Orange                | orangeinternet            |
| Ukraine     | Kyivstar GSM          | www.kyivstar.net          |
| Ukraine     | UMC                   | www.umc.ua                |
| USA         | T-Mobile              | internet2.voicestream.com |
| USA         | AT&T                  | proxy                     |
| USA         | Cingular              | isp.cingular              |
| Venezuela   | Digital TIM           | gprsweb.digitel.ve        |